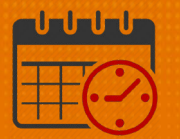

#### **Dual Job – Using a PC or Time Clock**

Dual job team members have the ability to select the position the team member will be working from a PC or time clock.

#### **Dual Job Using the Computer**

- Open *My Timecard*, go to Timestamp
- Locate the D box next to *Transfer*

| 🐝 KRONOS"       |                 |    | Test Dual<br>Sign Out |                                               |  |
|-----------------|-----------------|----|-----------------------|-----------------------------------------------|--|
| 🕈 My Timecard 💈 |                 | 62 |                       |                                               |  |
| ſ               | My Timecard 🔅   |    |                       | Timest amp 👻                                  |  |
|                 | Recent Activity |    |                       | 8/1/2019 2:45:20 PM (GMT -05:00) Eastern Time |  |
|                 | Date            | In | Out                   | 0                                             |  |
|                 | Tue 7/30        |    |                       | Uast Timestamp: 1/01/1980 0:00                |  |
|                 | Wed 7/31        |    |                       |                                               |  |
|                 | Thu 8/01        |    |                       | L Transfer                                    |  |
|                 |                 |    |                       | O Punch                                       |  |

• Click in the box to select *Transfer* 

| Timestamp 👻                                   |
|-----------------------------------------------|
|                                               |
| 8/1/2019 2:45:44 PM (GMT -05:00) Eastern Time |
| Last Timestamp: 1/01/1980 0:00                |
| Transfer                                      |
| 3                                             |
|                                               |
| O Punch                                       |
|                                               |

• Select Punch

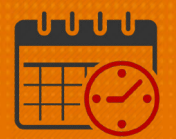

| My Timecard <sup>₹2   X</sup> |                                                   |  |  |  |  |  |  |  |
|-------------------------------|---------------------------------------------------|--|--|--|--|--|--|--|
| *                             | Timestamp 👻                                       |  |  |  |  |  |  |  |
| 20                            | 10/12/2020 10:48:34 AM (GMT -05:00) Fastern Time  |  |  |  |  |  |  |  |
| S                             | 10/12/2020 10:40:54 AM (GM1 -05:00) Edstern Hille |  |  |  |  |  |  |  |
| 3                             | (1) Last Timestamp: 10/06/2020 12:11              |  |  |  |  |  |  |  |
| 10                            |                                                   |  |  |  |  |  |  |  |
| 5 17                          | Transfer                                          |  |  |  |  |  |  |  |
| 3 24                          | 3                                                 |  |  |  |  |  |  |  |
| ) 31                          |                                                   |  |  |  |  |  |  |  |
|                               | O Punch                                           |  |  |  |  |  |  |  |

• Once punch is selected, the option for the labor account for the Dual Job is available in the drop down menu. Choose the position you will be working.

| 10/12/2020 10:49:01 AM (GM | T -05:00) Eastern Time                                    |
|----------------------------|-----------------------------------------------------------|
| Transfer                   |                                                           |
| O Punch                    |                                                           |
|                            | Transfer Selection                                        |
|                            | Transfer                                                  |
|                            | •                                                         |
|                            | MC01/-/-/2028000/-/100325/P195620;26-Salaried Model 100_1 |
|                            | MC01/-/-/2260000/-/101973/P428422;20-Pool Nurses_1        |
|                            |                                                           |
|                            |                                                           |
|                            | Punch Cancel                                              |

- Click Punch
- A green box appears with text indicating the department you have selected

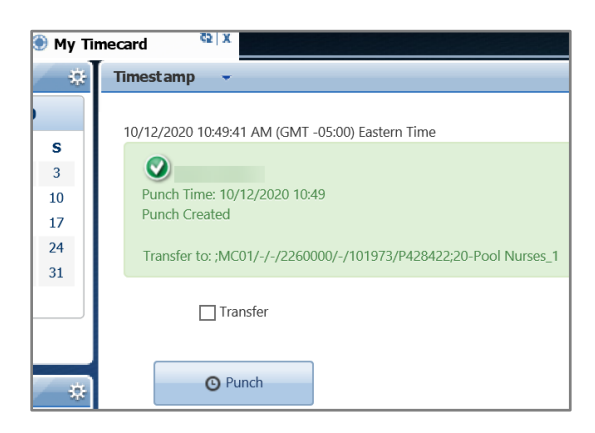

# **WVAHealth**

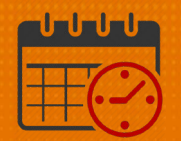

#### **Dual Job Using the Time Clock**

The steps below will show a team member how to clock in when working any of their non-primary job(s).

For example:

• A team member can have a primary job in the IT department and also hired to work a non-primary (dual job) in a nursing department

The example below demonstrates how the team member will clock into their dual (non-primary job) at a time clock

• Go to any Kronos InTouch Time Clock and select the *Dual Job Transfer* soft key

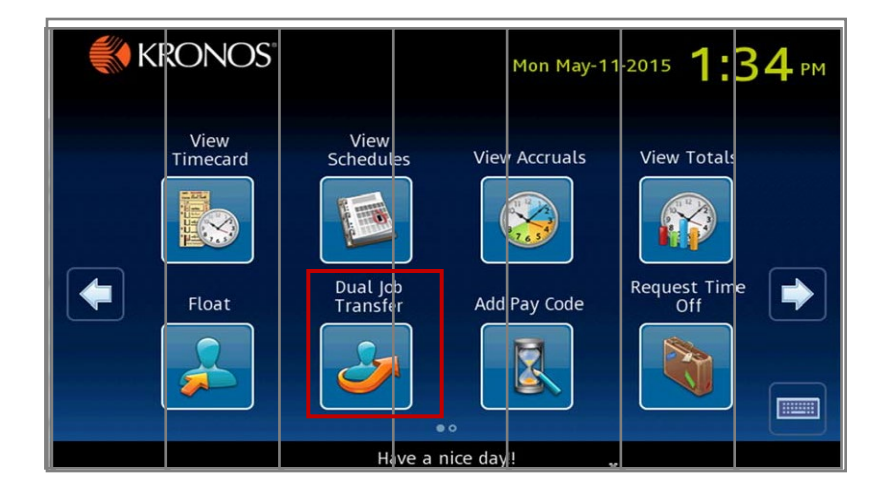

• Place the ID badge in the front of the clock in the upper right corner of the badge reader, hold for 1-3 seconds

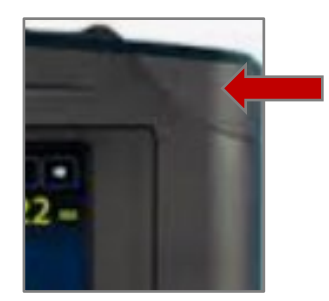

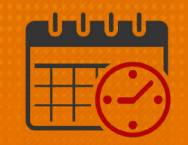

• Select the non-primary job "1-PTCareTOR-2130000-0000" from the list of valid accounts

(**Note**: ONLY jobs for which the team member has been hired into will display in the list)

• In this example, the job "1-PtCareTOR-2130000-0000" is selected This includes a transfer to the non-primary department, 2130000

|                         | Enter Job or Assignment   |  |
|-------------------------|---------------------------|--|
| Enter lob or Assignment | 0-EndoSurAst-2130000-0000 |  |
|                         | 1-PtCareTOR-2039000-0000  |  |
|                         | 1-PtCareTOR-2130000-0000  |  |
|                         | 2-PtCareTOR-2130000-0000  |  |
|                         | 3-ST PremPay-2130000-0000 |  |

• The Accepted: Dual Job Transfer confirmation message will appear

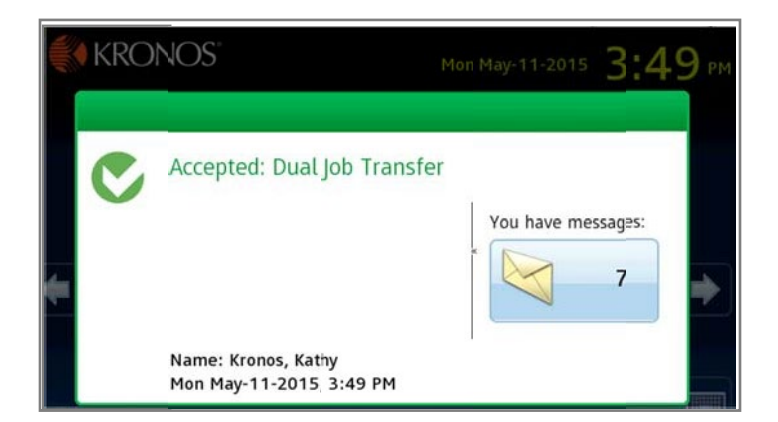

- It is not necessary to select dual transfer to clock out at the end of the shift.
  - There is no extra step needed to clock out for a dual job
  - A team member may be prompted for meal attestation depending on the length the shift
  - Answer the meal attestation question if prompted to record the

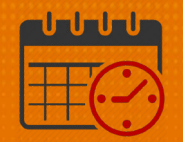

outpunch

#### **Additional Questions?**

- Call the Help Desk at 434-924-5334 *OR*
- Go to KNOWLEDGELINK and enter a ticket online

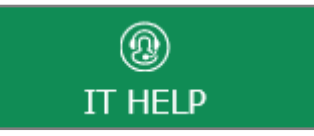

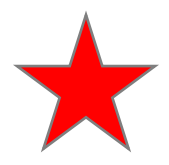

See job aid located on the *Kronos Welcome Page* titled: *Submit a Help Desk Ticket On-line*